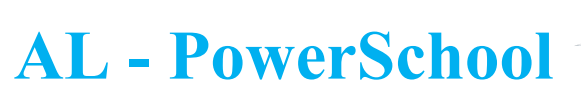

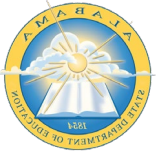

Functions Attendance

Attendance / Enrollment Dashboard Enrollment Summary Health Management Importing & Exporting Incident Management Master Schedule Search Attachments

Special Functions

Sections Report Special Programs

Teacher Schedules

## PERFECT ATTENDANCE SEARCH IN POWERSCHOOL

1. From the main PowerSchool screen, click on "Special Functions"

| Function                      | Description                                                      |
|-------------------------------|------------------------------------------------------------------|
| Assign IDs & Passwords        | Automatically assigns IDs and passwords to students.             |
| Attendance Functions          | Performs attendance related functions.                           |
| Current Users                 | Shows the names of those currently signed in to PowerSchool      |
| Daily Bulletin Setup          | Adds and edits items on the daily bulletin.                      |
| Enroll New Student            | Adds a new student to PowerSchool.                               |
| Fee Functions                 | Performs fee functions.                                          |
| Group Functions               | Performs functions for the currently selected student(s).        |
| Health Management             | Access and view student health records.                          |
| Importing & Exporting         | Transfers data into and out of PowerSchool.                      |
| Incident Management           | Create, update, and delete Incidents.                            |
| Interfaces to other systems   | Links to other systems which can be used with PowerSchool.       |
| Search Attachments            | Searches Student Attachments                                     |
| Search By GPA                 | Searches students by GPA.                                        |
| Search By Grades/Attendance   | Searches currently selected students by grades, citizenship, at  |
| Search For Perfect Attendance | Searches currently selected students for perfect attendance.     |
| Search Log Entries            | Searches student log entries.                                    |
| Special Program Enrollment    | Display and select students currently enrolled in special progra |

3. Set the following:

2. From the Special Functions

Perfect Attendance"

menu, click on "Search for

- a. Attendance mode to use: Choose Meeting or Daily depending on your school setup
- b. Students to scan: All enrolled
- c. Date range: Set the range you wish to search for
- d. Disregard these codes: COVQE,COVQP,DS,EDL,FT,HB,ISS,SA,SP,X

(copy and paste the codes above as you see them exactly)

e. Click Submit

| Perfect Attendance Search                                                                               |                                                                                                    |  |
|----------------------------------------------------------------------------------------------------|----------------------------------------------------------------------------------------------------|--|
| Option                                                                                                  | Value                                                                                                    |  |
| Attendance mode to use                                                                                  | Daily 🗸                                                                                                    |  |
| Students to scan                                                                                        | All 404 currently enrolled students                                                                                                    |  |
| Date range to scan                                                                                      | 08/09/2021 🔤 - 08/31/2021 🗐                                                                                                    |  |
| Disregard these codes when searching                                                                    | COVQE,COVQPD                                                                                                    |  |
| Note: This operation may take 20 minutes to complete. All enrollment records in the date range specifie | d will be scanned. Any attendance record containing any attendance code other than those specified above will cause that student to be excluded from the report output |  |
|                                                                                                    |                                                                                                    |  |
|                                                                                                    | Submit                                                                                                    |  |

4. The students with perfect attendance now become your current selection and you are presented the group functions screen.

Return to the main PowerSchool Screen to see your list of students with perfect attendance.